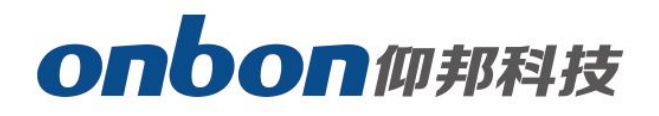

# **BX-6A&G** series

## User Manual

Before you use the brightness sensor, please read this file first and save it for

We will struggle and serve for the booming development of LED industry!

# **BX-6A&G** series

## Statement

Any companies or privates cannot copy, transcribe or translate part or whole content of this file without our written permission. And cannot use it on any business or benefit filed with any forms.

The specifications and information which are mentioned on the file is for reference only, if there' s update, we will not inform you. This file is only for guidance, and all information will not be for any promises.

# CATALOG

| Guiding                                      | .2 |
|----------------------------------------------|----|
| Connect with controller                      | .2 |
| Settings                                     | 2  |
| Step 1: set communication mode               | .2 |
| Step 2: GPRS configuration                   | 3  |
| Step 3: message configuration of GPRS module | .4 |
| Communicating and sending programs           | 4  |

## Guiding

BX-6A&G series is the integrated of BX-6A and BX-3GPRS, it has the functions and

characteristics of BX-6A series. No need extra 3GPRS antenna.

BX-6A&G series need set by U disk and message. Below is the setting methods of how to send programs by GPRS mode.

### **Connect with controller**

Firstly, plug in SIM card (please note the direction of how to plug in SIM card), and then get power supply for BX-6A&G controller. Please check the below picture:

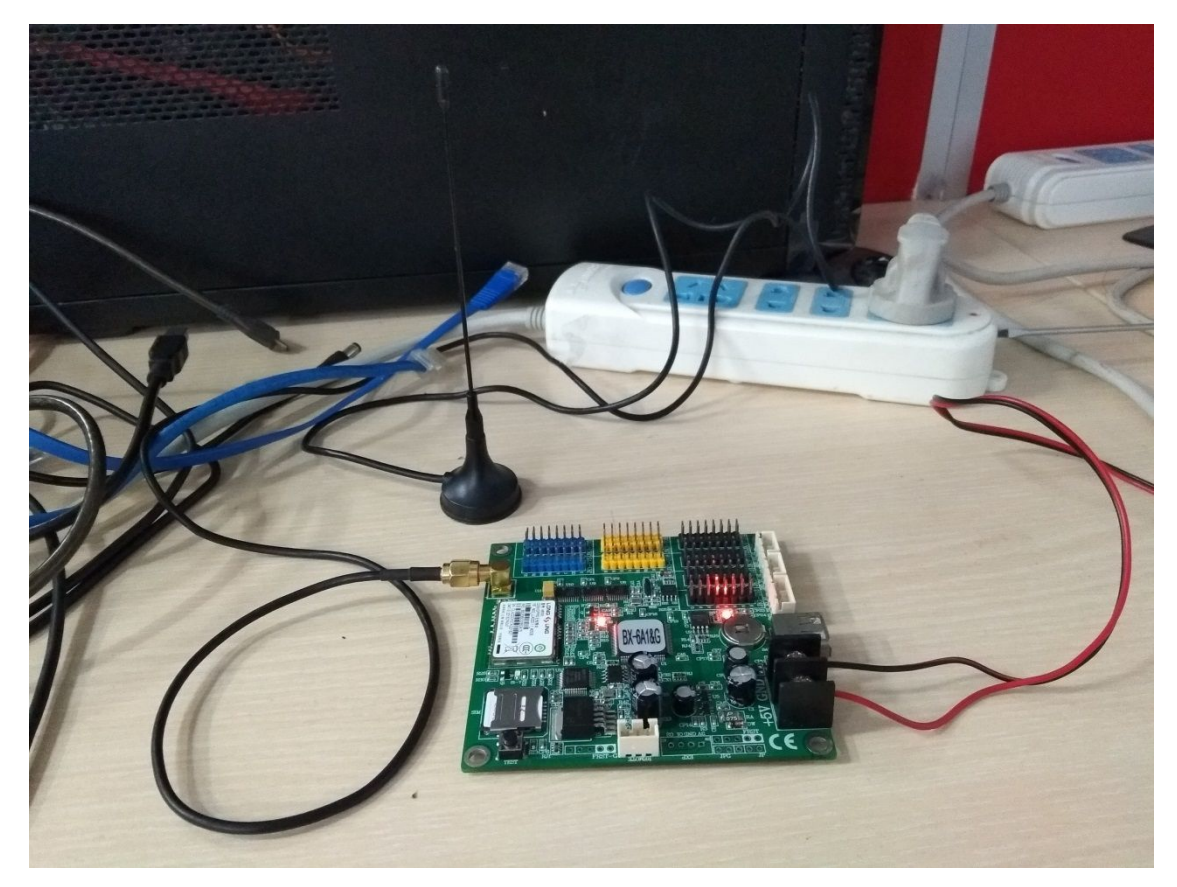

### **Settings**

#### Step 1: set communication mode

Start LedshowTW2017 software, click "setup" --" set screen parameters" -- input passwords "888". Select the correct model under "controller", choose "GPRS communication" under "communication mode".

| By:                       | Par                                                                                                    | ameters Setting      |                                      | ×                                                                                                    |
|---------------------------|----------------------------------------------------------------------------------------------------|----------------------|--------------------------------------|----------------------------------------------------------------------------------------------------|
| Screen list               | Screen parameters Scan Configuration                                                                      |                      |                                      | Main Performance                                                                                                    |
| □ <mark>□</mark> 分组1<br>□ | Screen Name     Build Position       1屏幕                                                                  | Communication Mode   | ID<br>1<br>Storage Volume<br>2MBytes | 1.Maximum pixels:<br>Single-color 64K dots( 65536 )<br>Two-colors 48K dots( 49152 )<br>Three-colors 32K dots( 32768 )<br>2.Display Mode:<br>Single-color<br>3200*16, 2048*32                                                                     |
|                           | Screen width Screen height 1024                                                                           | Screen Color         |                                      | 1024*64<br>Two-colors<br>3072*16, 1536*32<br>768*64<br>Three-colors<br>2048*16, 1024*32<br>512*64<br>3.Communication interface:<br>100M Network/USB                                                                                              |
|                           | GPRS communication configuration<br>GPRS Style GPRS Number<br>BX-GPRS S BX-GP000001<br>GPRS configuration | Packet Size          | Packet interval                      | <ul> <li>Sensors: Temperature/numinity</li> <li>Simer support</li> <li>Support full-screen test</li> <li>Support infrared remote control</li> <li>Support button function configuration</li> <li>Support startup screen configuration</li> </ul> |
| °⊂                        |                                                                                                    | Parameters Read-back | Write parameters                     | Close                                                                                                    |

#### Step 2: GPRS configuration

Firstly, please plug in U disk to computer, and then click "GPRS configuration" in "screen parameters".

| Server mode                   | C WEB server       |
|-------------------------------|--------------------|
| Server IP/Domain<br>Server IP | ▼ 139.196.231.196  |
| Server port 3801              | Heartbeat interval |
| APN<br>CMNET                  | DTU<br>BX-GP000001 |
| User Name                     | Install Address    |
|                               |                    |

**Operation steps:** 

- 1. Please modify the server IP address and server port according to your network.
- 2. Select the operator of mobile phone network in APN.
- 3. Choose U disk under "The current USB device", click "save". After save, please plug off the U disk from computer and plug in into the USB port of controller.

#### Step 3: message configuration of GPRS module

Use your own mobile phone to edit message and send to the phone card in GPRS module. (A55A#1\*112.65.245.174\*6058#3\*CMNET#4\*GPRS0000001)

The red mark "CMNET" is your operator, users need to modify it according to your own operator.

After send, you will get messages replied: IP OK #APN OK#ID OK#

### **Communicating and sending programs**

If the screen ". turns to ". , it means OK.

#### **Contact Us**

#### Shanghai ONBON Technology Co., Itd (Headquarters)

Address: 7 Floor, Tower 88, 1199#, North Qinzhou Road, Xuhui District, Shanghai City, China Tel Phone: 086-21-64955136 Fax: 086-21-64955136 Website: www.onbonbx.com

#### **ONBON (Jiangsu) Optoelectronic Industrial Co.,LTD**

Address: 1299#, Fuchun Jiang Road, Kunshan City, Jiangsu Province, China

#### **Sales Contacts**

Tel: 0086-15921814956 0086-15800379719 Email: onbon@onbonbx.com

#### **Second Development**

Tel: 0512-66589212 Email: dev@onbonbx.com

#### iLEDCloud

Website: <a href="http://www.iledcloud.com/">http://www.iledcloud.com/</a>

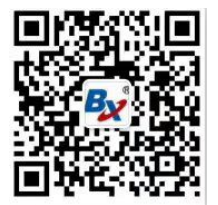

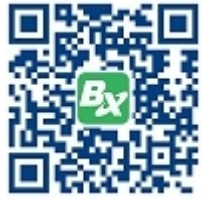

**Public Wechat** 

ONBON APP